## COLLÈGEBORÉAL

## Apprenez à comprendre votre horaire de cours

Voici un guide qui vous aidera à comprendre votre horaire de cours. Assurez-vous de finaliser les étapes de votre inscription et de payer vos droits de scolarités avant d'ouvrir votre horaire. Voici un <u>vidéo tutoriel</u> des marches à suivre.

Voici les étapes à suivre afin d'accéder votre horaire de cours :

- 1. À partir du portail MonBoreal (<u>mon.collegeboreal.ca/</u>), tu dois cliquer sur le lien « **Portail des** étudiants ».
- 2. Ensuite, clique sur l'onglet « Calendrier/Calendar ».
- 3. Finalement, clique sur « Mon horaire/My Timetable ».
- 4. Voilà ton horaire de cours (exemple ci-dessous)

| Voici tes                                                                    | cours en lignes – tu es respo                                                                                                    | nsable de gérer ton temps!:                                                                                                    | Enclorement Nom du blément Nam/en de la na<br>MAT1028-3 Mathématiques comme                                                                                                    | reiales: Théorie 1                                                                                                    | l'entremise de B<br>ligne avec des co<br>logiciel Zoom. Il<br>également.                                                                                                    | rightspace. SVP ne pas co<br>purs offerts exclusivement<br>est possible que vos stag | nfondre des cours en<br>par l'entremise du<br>es y apparaissent |
|------------------------------------------------------------------------------|----------------------------------------------------------------------------------------------------|----------------------------------------------------------------------------------------------------|----------------------------------------------------------------------------------------------------|----------------------------------------------------------------------------------------------------|----------------------------------------------------------------------------------------------------|--------------------------------------------------------------------------------------|-----------------------------------------------------------------|
|                                                                              | dimanche                                                                                                    | lundi                                                                                                    | mardi                                                                                                    | mercredi                                                                                                    | jeudi                                                                                                    | vendredi                                                                             | samedi                                                          |
| 8<br>9<br>10<br>11<br>12<br>13<br>14<br>15<br>16<br>16                       | dimanche<br>Légende<br>Campus:<br>CSWI - Windsor<br>HE - Hearst<br>KA - Kapuskasing<br>NP - Nipissing<br>OT - Ottawa<br>SU - Sudbury<br>TI - Timmins<br>Mode de livraison:<br>HC - Hors campus (p<br>SED - Sessions en dir<br>l'entremise du logicie<br>117 - numéro de la se<br>Éscole<br>ESS - école des srifen<br>EASC - école des affai<br>communautaires<br>EMTA - école des affai<br>communautaires<br>EMTA - école des affai<br>communautaires | lundi<br>ar exemple un stage)<br>ect - cours offerts par<br>el Zoom<br>alle de classe<br>res et des services<br>tiers et des<br>services<br>tiers et des<br>services<br>tiers et des | mardi mardi mrt10952 Mrt10952 Mrt1095 Mrt1095 Mrt1095 Mrt1095 Mrt1095 Mrt1095 Mrt1095 Mrt1095 Mrt1095 Mrt1095 Mrt1095 Mrt1095 Mrt1095 Mrt1095 Mrt1095 Mrt1095 Mrt1095 Mrt1095 Mrt1095 Mrt109 Mrt1095 Mrt1095 Mrt1 | mercredi  Hytez-3 Hytez-3 Hytes-1 Hytes-1 Hyte | jeudi jeudi | vendredi                                                                             | samedi                                                          |
| 18 <sup>15</sup><br><sup>pm 45</sup><br>19 <sup>15</sup><br><sup>pm 45</sup> |                                                                                                    | Introduction aux resources humain<br>Théorie 1<br>Théorie 1<br>Théorie 1<br>KA-SED-4K-SED-NF-SED<br>KA-SED-4K-SED NP-SED<br>SW1-SED-WI-SED<br>Mathieu, M<br>2021-09-08 - 2021-12-15  | es<br>),<br>                                                                                                    | Porezonovszu, kr-szucheroszu<br>SSW-SEC-M-82D-HE-SED-HE-<br>SED, Th-SED-T-SED<br>Porard, E<br>2021-09-08 - 2021-12-15                                                                                                    | CPT1000-4<br>Comptabilité I - cycle comptable<br>Théoris I<br>CSWI-SED-WI-SED, TI-SED, TI-SED,<br>HE-SED-HE-SED, KA-SED-KA-SED,<br>Wabgou, M.<br>2021-08-08 - 2021-12-15                                                                                                    |                                                                                      |                                                                 |

5. Lorsque vous aurez la copie de votre horaire de cours, référez-vous à la légende dans l'exemple d'horaire ci-dessus afin de bien comprendre votre horaire. Voici un exemple :

| EXEMPLE – COURS AU CAMPUS |                                                                            |  |  |  |
|---------------------------|----------------------------------------------------------------------------|--|--|--|
| SIA1000-2                 | Code du cours                                                              |  |  |  |
| Pratique infirmière I     | Nom du cours                                                               |  |  |  |
| Laboratoire 1             |                                                                            |  |  |  |
| SU-SU-ESS-4358            | SU – SU (code de campus)<br>ESS (Nom de l'école)<br>4358 (numéro de salle) |  |  |  |
| Savignac, M.              | Nom du professeur                                                          |  |  |  |
| 2021-09-08 - 2021-12-15   | Date de début et date<br>de fin                                            |  |  |  |

| EXEMPLE – COURS EN LIGNE |                                                     |  |  |  |  |
|--------------------------|-----------------------------------------------------|--|--|--|--|
| SIA1015-1                | Code du cours                                       |  |  |  |  |
| Mathématiques pour       | Nom du cours                                        |  |  |  |  |
| soins Infirmiers I       |                                                     |  |  |  |  |
| TO-TO-SED                | TO – TO (code de campus)<br>SED (Mode de livraison) |  |  |  |  |
| Lanteigne, M.            | Nom du professeur                                   |  |  |  |  |
| 2021-09-08 - 2021-12-15  | Date de début et date                               |  |  |  |  |
|                          | de fin                                              |  |  |  |  |

Si vous vovez des cours ici, vous avez des cours en ligne pa

Veuillez noter que lorsqu'un numéro de salle est indiqué sur votre horaire, ce cours est offert en personne dans cette salle au campus. Si le mode de livraison indique SED, le cours est offert par l'entremise de Zoom, consultez Brightspace pour obtenir le lien.